# Poly-Upgrading your SoundStation IP Firmware

# Support Information

The Polycom SoundStation IP line has reached End of Life, (EOL) Status. This means Poly is no longer releasing software updates for this series. Please make sure your phone is upgraded to the latest software before upgrading to our new system.

# Software 4.0.15.1009

| IP321/331 | IP335 | IP430 | IP450  | IP501  | IP550  | IP560  |
|-----------|-------|-------|--------|--------|--------|--------|
| IP601     | IP650 | IP670 | IP4000 | IP5000 | IP6000 | IP7000 |

This procedure was performed using an IP550 conference phone. The process is the same for any phone in the list above.

## Identifying the Current Firmware Version

- 1. Press the Menu key
- 2. Select Status
- 3. Select Platform
- 4. Select Application
- 5. Select Main
- 6. The phone will display the Version of the current Firmware. If the version is 4.0.15.1009 you do not need to upgrade the telephone.

### **Obtaining the IP Address of the Telephone**

- 1. Press the Menu key
- 2. Select Status
- 3. Select Network

- 4. Select TCP/IP Parameters
- Record the IPV4 address which will be entered in your browser

#### Logging into the Telephones Web Browser

 Using Edge or Chrome enter the IP address from the telephone into the address bar of your browser in the form of https://xxx.xxx.xxx

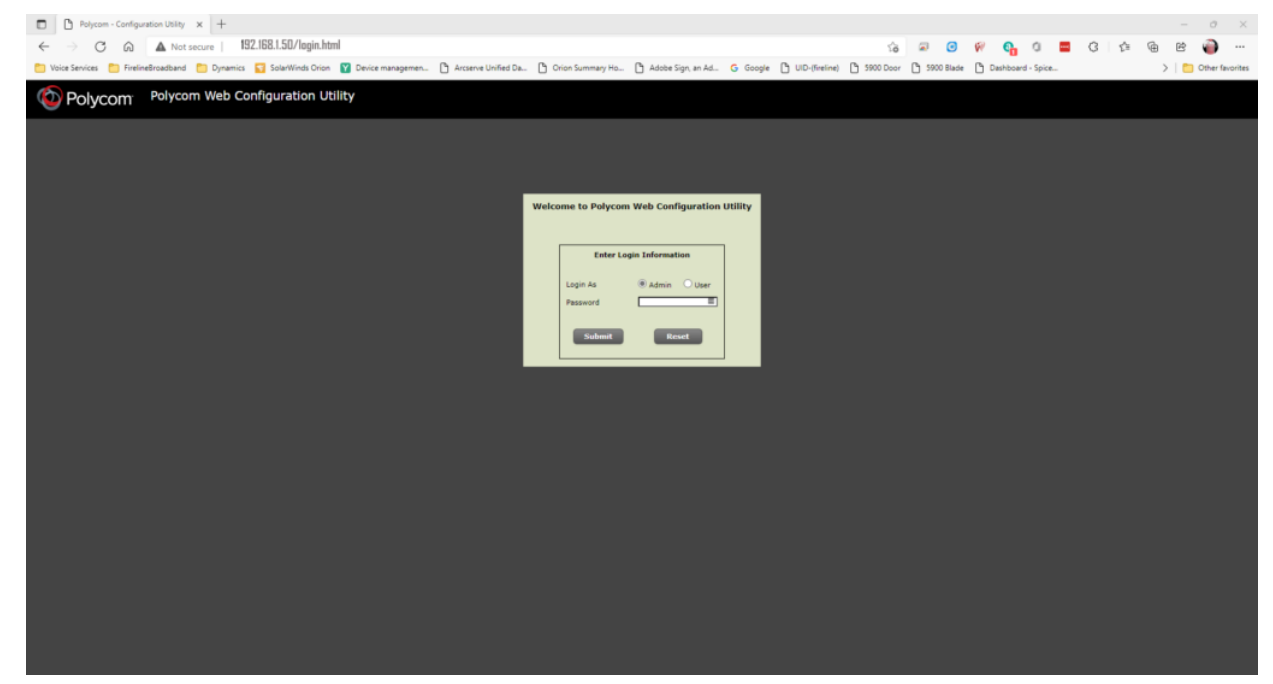

- Select Admin as the user and enter the telephones password. If you do not have the password for your telephone please open a ticket or call support to request the password.
- 3. Click Submit

#### Upgrading a SoundStation IP

 From the home select the Utilities Menu then Software Upgrade.

| Polycom - SoundPoint IP 550 Co x +          |                                       |                                                                                                    |                            |                      |                           | - 0 ×                               |
|---------------------------------------------|---------------------------------------|----------------------------------------------------------------------------------------------------|----------------------------|----------------------|---------------------------|-------------------------------------|
| ← → C @ ▲ Not secure                        |                                       |                                                                                                    |                            | P 😘 🔍 🤇              | ) 🖗 💁 a 🚍                 | 3 1 🕸 🐵 🖻 …                         |
| 🗮 Norderse 🗮 Salahadard 🗮 Sparse            | 🗧 landing lan 📲 lans mengemen.        | $\left\lfloor \frac{1}{2} \right\rfloor$ is a set of the latter $\left\lfloor \frac{1}{2} \right\rfloor$ is the latter $\left\lfloor \frac{1}{2} \right\rfloor$ | 👌 manalapanan. 🛔 baga 👌 mi | Anna 2 march 2 march | an 👌 harman iyan.         | > 📋 Other favorites                 |
| Olycom   SoundPoint IP 5                    | 550                                   |                                                                                                    |                            |                      |                           | Language English Internal (en-in) ¥ |
| Home Simple Setup Preferences Settings Diag | gnostics Utilities                    |                                                                                                    |                            |                      |                           | Logged in as: Admin  Log Out        |
| You are here: Home                          | Import & Export Configuration         |                                                                                                    |                            |                      |                           |                                     |
|                                             | Phone Backup & Restore                |                                                                                                    |                            |                      | * Description             |                                     |
|                                             | Phone Software Upgrade                |                                                                                                    |                            |                      | Welcome to the SoundPoint | IP 550 Configuration Utility.       |
| HOVER                                       | Phone Soft Key Configuration 0 Part N | lev:R                                                                                                    |                            |                      | > Field Help              |                                     |
| a stranger and the                          | MAC A Line Key Configuration 51       | 5                                                                                                    |                            |                      | Configured Source Values  |                                     |
|                                             | IP Add Restart Phone<br>UC So         |                                                                                                    |                            |                      |                           |                                     |
|                                             | BootR Reboot Phone                    |                                                                                                    |                            |                      |                           |                                     |
|                                             |                                       |                                                                                                    |                            |                      |                           |                                     |
| VIEWS                                       |                                       |                                                                                                    |                            |                      |                           |                                     |
| Home<br>Simple Setup                        |                                       |                                                                                                    |                            |                      |                           |                                     |
| and a state                                 |                                       |                                                                                                    |                            |                      |                           |                                     |
|                                             |                                       |                                                                                                    |                            |                      |                           |                                     |
|                                             |                                       |                                                                                                    |                            |                      |                           |                                     |
|                                             |                                       |                                                                                                    |                            |                      |                           |                                     |
|                                             |                                       |                                                                                                    |                            |                      |                           |                                     |
|                                             |                                       |                                                                                                    |                            |                      |                           |                                     |
|                                             |                                       |                                                                                                    |                            |                      |                           |                                     |
|                                             |                                       |                                                                                                    |                            |                      |                           |                                     |
|                                             |                                       |                                                                                                    |                            |                      |                           |                                     |
|                                             |                                       |                                                                                                    |                            |                      |                           |                                     |
|                                             |                                       |                                                                                                    |                            |                      |                           |                                     |
|                                             |                                       |                                                                                                    |                            |                      |                           |                                     |
|                                             |                                       |                                                                                                    |                            |                      |                           |                                     |
|                                             |                                       |                                                                                                    |                            |                      |                           |                                     |
|                                             |                                       |                                                                                                    |                            |                      |                           |                                     |
|                                             |                                       |                                                                                                    |                            |                      |                           |                                     |

2. From the Software Upgrade page click Check for Updates

| Polycom - SoundPoint IP 550 Co x +         |                                                                                             | - 0 ×                                                                                                    |
|--------------------------------------------|---------------------------------------------------------------------------------------------|----------------------------------------------------------------------------------------------------|
| ← → C @ ▲ Not secure                       | ତ କେ <i>ଇ</i> ନ କ                                                                           | ··· 📦 🕾 🔊 🏹 D 🗖 D 🐶                                                                                                    |
|                                            | andre be a ber wegen. I have black. I ber benert. I marin all. a ben I states I were I were | > Cther favorites                                                                                                    |
| Polycom   SoundPoint IP                    | 550                                                                                         | Language English Internal (en-in) V                                                                                                    |
| Home Simple Setup Preferences Settings Dia | gnostics Utilities                                                                          | Logged in as: Admin   Log Out                                                                                                    |
| You are here: Utilities > Software Upprade |                                                                                             |                                                                                                    |
|                                            | Colorest Least                                                                              | T Description                                                                                                    |
|                                            | Software Upgrade                                                                            | * Description                                                                                                    |
|                                            | Phone Details Correct subserversion: 1 4.0.35.1947 Celler Upgrade Server                    | You can upgrade (or downgrade) the phone's software from either the<br>Polycom Hosted Server or a specified Custom Serves. Software versions<br>on that server display in the Available software versions drog-down menu.<br>The currently installed version is shown in blue; older versions are shown<br>in red; newer versions are shown in green. |
|                                            | Server Type  Polycom Hosted Server O Custom Serve Check for Updates                         | In you want to check the rolycom server for updates, choose rolycom<br>Nosted Server. Available software versions display in the drop-down<br>menu. Choose a software version from the drop-down menu and click the<br>Install button.                                                                                                    |
|                                            | Software available at Polycom serve 40.15.1047 V Install                                    | * Field Help                                                                                                    |
|                                            |                                                                                             | Server Type                                                                                                    |
| VIEWS                                      |                                                                                             | Click to check a server for available software versions.                                                                                                    |
| Import & Export Configuration              |                                                                                             | Configured Source Values                                                                                                    |
| Phone Backup & Restore                     |                                                                                             |                                                                                                    |
| Software Upgrade                           |                                                                                             |                                                                                                    |
| Soft Key Configuration                     |                                                                                             |                                                                                                    |
| Line Key Comparation                       |                                                                                             |                                                                                                    |
| Restart Phone                              |                                                                                             |                                                                                                    |
| PROVIDE FILIAR                             |                                                                                             |                                                                                                    |
|                                            |                                                                                             |                                                                                                    |
|                                            |                                                                                             |                                                                                                    |
|                                            |                                                                                             |                                                                                                    |
|                                            |                                                                                             |                                                                                                    |
|                                            |                                                                                             |                                                                                                    |
|                                            |                                                                                             |                                                                                                    |
|                                            |                                                                                             |                                                                                                    |
|                                            |                                                                                             |                                                                                                    |
|                                            |                                                                                             |                                                                                                    |
|                                            |                                                                                             |                                                                                                    |
|                                            |                                                                                             |                                                                                                    |

- 3. Select software version 4.0.15.1047 from the "Software available at Polycom Server" drop down.
- 4. Click Install
- 5. A confirmation window will pop-up asking you to confirm the upgrade, click Yes
- 6. At the License Agreement pop-up click Accept.
- 7. A final Informational pop-up window will appear informing you the phone will reboot and update, click OK
- 8. Once the phone reboots it will begin the upgrade

process. Please be patient the upgrade takes around 5 minutes.

9. Once the upgrade is complete recheck the Firmware version to ensure the upgrade is complete.

Version01.11172021